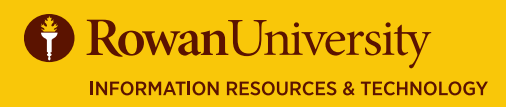

## IDEA STUDENT RATINGS OF INSTRUCTION (SRI) BY ANTHOLOGY AUGUST 2020 **EVALUATION REPORTS**

## <u>@</u>«

## **Introduction to Course Evaluation Reports**

The reports of the IDEA Student Ratings of Instruction (SRI) provide rich data that may be used by faculty as part of their tenure or recontracting packet or to inform their own teaching.

| Steps to View<br>Reports                          | Description of Steps                                                                                                    | Links to Resources                                                                         |
|---------------------------------------------------|----------------------------------------------------------------------------------------------------|--------------------------------------------------------------------------------------------|
| Step 1<br>Access<br>Reports                       | <ul> <li>Log in to the <u>Faculty Dashboard</u> with your Rowan<br/>University credentials</li> <li>On the home page, you can <u>view your students'</u><br/><u>response rates</u> by term and course</li> </ul>                                                                                                    | <u>Faculty Dashboard</u><br><u>How to View Your Response Rates</u><br><u>(Faculty)</u>     |
| <b>Step 2</b><br>View Trends<br>Analysis          | <ul> <li>NOTE: The <u>Trends Analysis</u> tool is only useful if you have data for at least two semesters</li> <li>Select Trends Analysis in the gray bar at the top of the <u>Faculty Dashboard</u> to view all questions used to evaluate a course you taught</li> <li>Select a question to see more information and to view an overall mean of all courses for that question</li> <li>Utilize the filter option by selecting the box next to a course to compare the results of two courses</li> <li>Select any of the bars in the report to view more contextual inormation about the course</li> </ul> | <u>Trends Analysis</u>                                                                     |
| <b>Step 3</b><br>View Individual<br>Class Reports | <ul> <li>Select Home in the top gray bar</li> <li>Select the View Results button under My Courses         Three Reports tabs:         <ul> <li>Summative: Combination of quantitative and qualitative data</li> <li>Quantitative: Summary of all responses with frequency distribution, mean, standard deviation and count</li> <li>Qualitative: Summary of open-ended questions</li> </ul> </li> <li>Select the Print Reports button to print or print to PDF</li> <li>Use the &lt; button to return to home page and repeat for other courses</li> </ul>                                                  | Reporting Guide for Faculty<br>Printing Reports<br>Quantitative and Qualitative<br>Results |

| Steps to View<br>Reports                     | Description of Steps                                                                                                    | Links to Resources                                                                                                    |
|----------------------------------------------|----------------------------------------------------------------------------------------------------|----------------------------------------------------------------------------------------------------|
| Reports<br>Step 4<br>View Summary<br>Reports | <ul> <li>The Summary Report is a comparison of all course sections in the current term.</li> <li>Use the &lt; button to return to the home page</li> <li>Select the term under your name, then select the blue link</li> <li>Click on the tabs to toggle between "Summative", "Quantitative" and "Qualitative" data</li> <li>Select the Course Name for a detailed report. Your browser will open a new tab and show three boxes:</li> <li>Box 1: Summary of other two boxes</li> <li>Box 2: Select the Progress on Relevant</li> <li>Objectives heading for a detailed summary with graphs of relevant (chosen) objectives and drop-down menus to toggle between:</li> <li>* View raw average or adjusted average</li> <li>* Compare to IDEA Database (all institutions using IDEA), Your Institution (Rowan) or Your Discipline (faculty using IDEA who teach same subject matter)</li> <li>Note: Data from at least two semesters must be present before the Your Institution and Your Discipline features available</li> </ul> | Adjusted Scores Infographic         Guiding Questions for         Interpreting Reports         Summative and Formative         Reports         Sample Term Summary         Report         Sample Course Summary         Report         Unit Summary Report         Interpretive Guide |
|                                              | Box 3: Ratings of Summative Questions: Students'     overall opinions about course and teacher                                                                                                    |                                                                                                    |

## **Questions and Additional Resources**

- To review reporting directions and guidelines, go to the IDEA website and review the Faculty Experience.
- For technical assistance, please use the **Anthology Help** link in your dashboard (Click your name in the top right corner and then **Support**).
- For further assistance, contact the Faculty Center at 856-256-4669 or facultycenter@rowan.edu.

RowanUniversity

**IDEA SRI by Anthology** 
 IDEA SRI by Anthology

 Image: https://rowan.campuslabs.com/faculty